## <mark>دليل التحديث عبر خدمة الموبايل</mark> تحديث بيانات بطاقة الهوية

## مصرف الشــارقة الإسـلامي SHARJAH ISLAMIC BANK

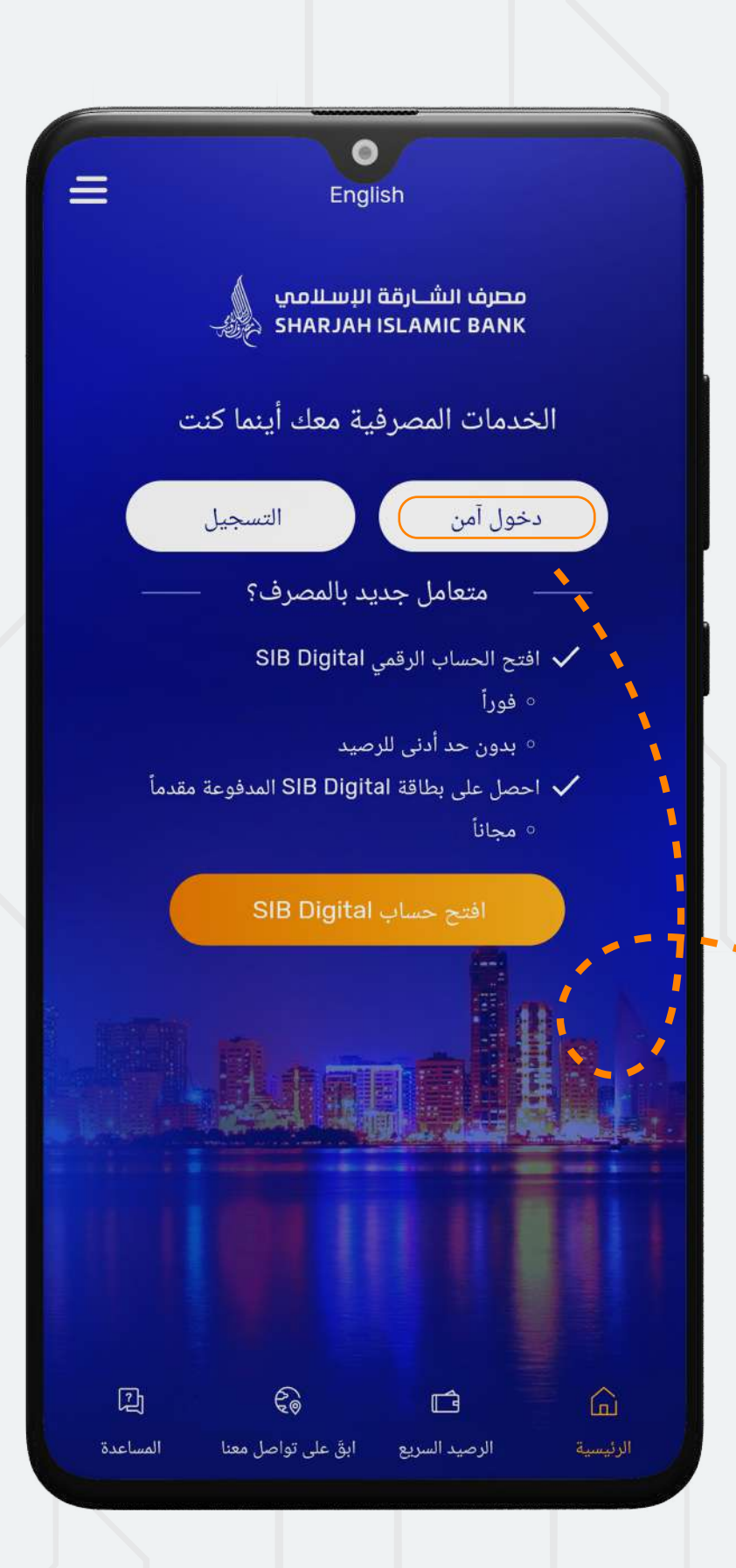

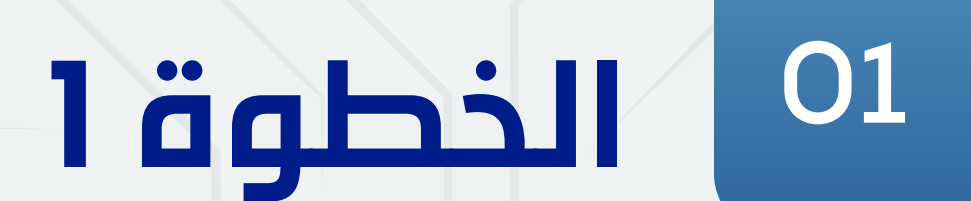

## اضغط على: دخول آمن

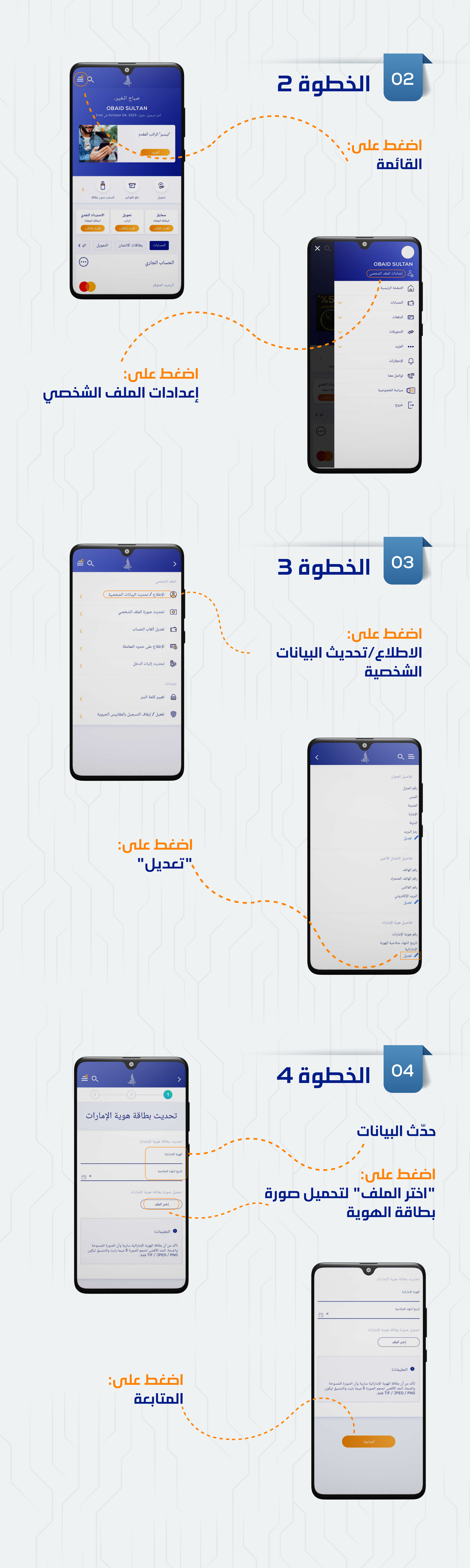